# **SITO PAGAMENTI ONLINE -SIPA**

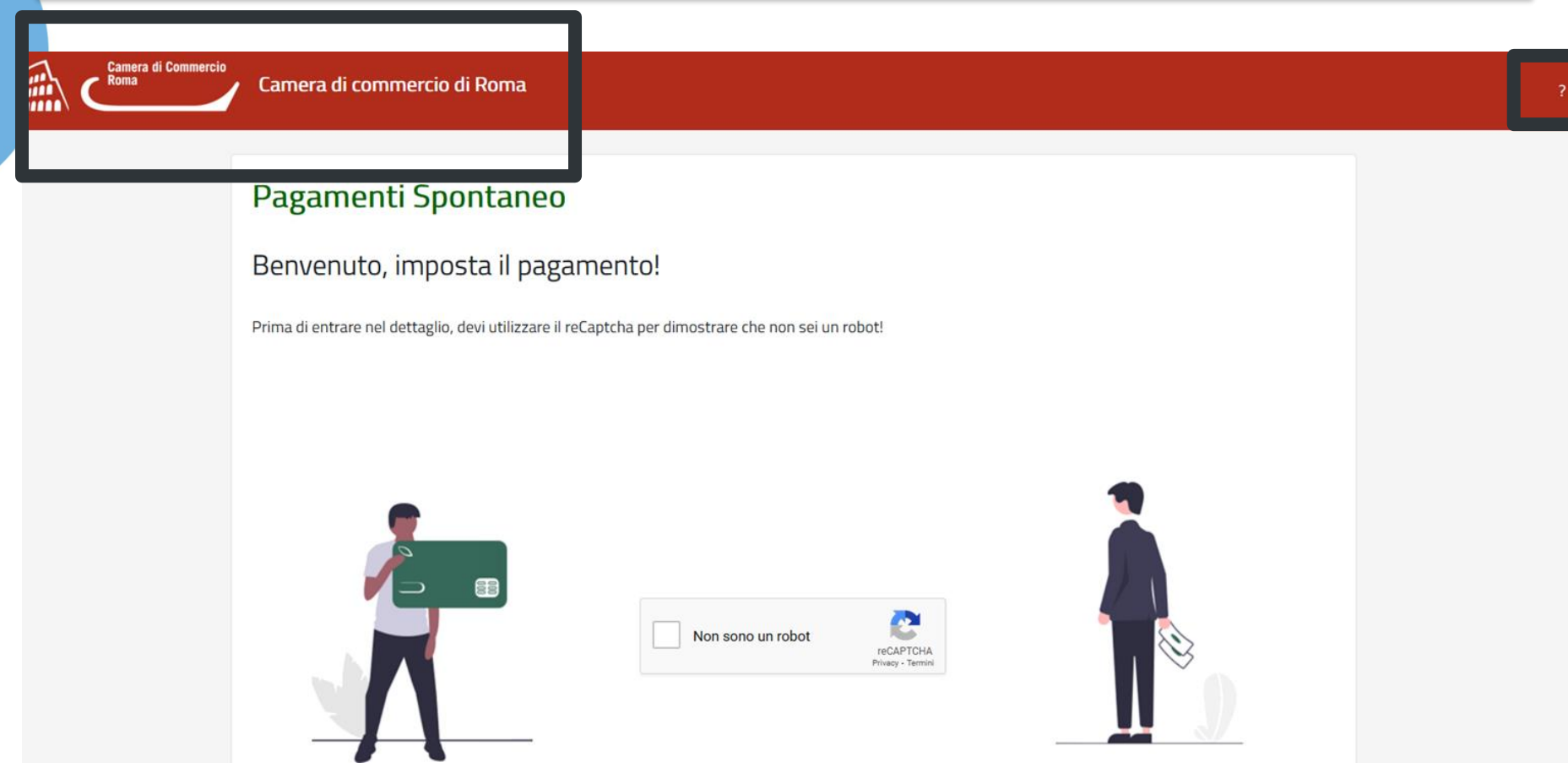

- L'utente potrà accedere al sito **senza autenticazione**
- Il sito avrà nell'intestazione il logo e descrizione della CCIAA
- Cliccando il pulsante ? l'utente riceverà le **informazion**i di dettaglio sulla descrizione del sito

## **INFORMAZIONI SU...**

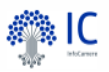

| Ρ           | agamento Spontaneo                                                                                                    |
|-------------|----------------------------------------------------------------------------------------------------|
| ll s<br>ric | sito "Pagamenti On Line" permette al cittadino/impresa di effettuare i <b>pagamenti spontanei</b> verso l'Ente Creditore per i servizi disponibili sul sito, attivabili su<br>:hiesta.                                                                                                    |
| Pe          | er procedere con il pagamento sarà necessario compilare tutti i campi obbligatori segnalati in rosso.                                                                                                    |
| L'ii<br>pe  | ndirizzo email sarà utilizzato per la ricezione delle ricevute e per aggiornamenti sullo stato del pagamento. L'importo da pagare è inserito liberamente dall'utente<br>ertanto è consigliabile accertarsi della correttezza dell'importo previo precedente contatto con l'Ente che eroga il servizio. |
| Ur<br>co    | na volta inserite tutte le informazioni necessarie, premendo il tasto 'Conferma pagamento', l'utente verrà reindirizzato alla piattaforma pagoPA, dove potrà proce<br>n il <b>pagamento online</b> e scegliere il canale attraverso il quale effettuare il pagamento.                                  |
| Chii        | udi                                                                                                    |

### Pagamento Spontaneo

| Pagamento<br>Pagante                                                | Pagamento<br>Riepilogo dati | Esito<br>Esito transazione |  |
|---------------------------------------------------------------------|-----------------------------|----------------------------|--|
| Servizio                                                            |                             |                            |  |
|                                                                     | ~                           |                            |  |
| <b>Causale</b><br>Digitare la causale del pagamento (max 1000 crt.) |                             |                            |  |
|                                                                     |                             |                            |  |
| Importo                                                             | Digitare l'importo          |                            |  |

L'utente accede al sito, e compilando tutti i campi obbligatori, potrà:

- Selezionare il servizio richiesto dalla lista, secondo le indicazioni reperite sul sito della CdC oppure tramite contatto diretto con la stessa.
- Inserire una **causale** con testo libero a corredo del pagamento.
- **Digitare** l'importo da versare, reperibile su tariffari esposti sul sito della CdC, o comunicato dalla stessa CdC.

| Nome                                          | Cognome             |                        | Codice Fis  | cale                      |      |
|-----------------------------------------------|---------------------|------------------------|-------------|---------------------------|------|
| Digitare nome del Pagante                     | Digitare cognome de | l Pagante              | Digitare    | il Codice Fiscale del Pag | ante |
| ndirizzo residenza                            |                     | Civico                 |             | Provincia                 |      |
| Digitare l'indirizzo di residenza del Pagante |                     | Civico                 |             |                           | ~    |
| mail                                          |                     | Località residenza     |             | CAP                       |      |
| Digitare l'email del Pagante                  |                     | Digitare la Località d | del Pagante | CAP del Pagante           |      |

L'utente provvederà alla compilazione dei dati anagrafici

Se i dati del pagante non coincidono con i dati dell'intestatario della fattura, si dovrà fleggare il tag e compilare il seguente form

|           |                                               | Il Pagante non     | non coincide con il Cliente |                                        |  |
|-----------|-----------------------------------------------|--------------------|-----------------------------|----------------------------------------|--|
|           | — Dati Anagrafici del Cliente                 |                    |                             |                                        |  |
|           | Nome                                          | Cognome            |                             | Codice Fiscale                         |  |
|           | Digitare nome del Cliente                     | Digitare cognome d | el Cliente                  | Digitare il Codice Fiscale del Cliente |  |
|           | Indirizzo residenza                           |                    | Civico                      | Provincia                              |  |
|           | Digitare l'indirizzo di residenza del Cliente |                    | Civico                      | ~                                      |  |
|           | Email                                         |                    | Località residenza          | CAP                                    |  |
| Camere.it | Digitare l'email del Cliente                  |                    | Digitare la Località d      | el Cliente                             |  |

|                                                                                                    | U                           |                                                                   |                                                                                |                                       |
|----------------------------------------------------------------------------------------------------|-----------------------------|-------------------------------------------------------------------|--------------------------------------------------------------------------------|---------------------------------------|
|                                                                                                    | Pagamento<br>Riepilogo dati |                                                                   | Esito<br>Esito transazione                                                     |                                       |
| Servizio                                                                                                    |                             |                                                                   |                                                                                |                                       |
| Affitti                                                                                                    |                             | ~                                                                 |                                                                                |                                       |
| Causale                                                                                                    |                             |                                                                   |                                                                                |                                       |
| Affitto sala Venezia                                                                                                    |                             |                                                                   |                                                                                |                                       |
|                                                                                                    |                             |                                                                   |                                                                                |                                       |
|                                                                                                    |                             |                                                                   |                                                                                |                                       |
|                                                                                                    |                             |                                                                   |                                                                                |                                       |
|                                                                                                    |                             |                                                                   |                                                                                |                                       |
| mporto                                                                                                    |                             |                                                                   |                                                                                |                                       |
| mporto                                                                                                    | 25                          | 5                                                                 |                                                                                |                                       |
| mporto                                                                                                    | 25                          | 5                                                                 |                                                                                |                                       |
| mporto                                                                                                    | 25                          | 5                                                                 |                                                                                |                                       |
| — Dati Anagrafiri del Pagante                                                                                                    | 25                          | 5                                                                 |                                                                                |                                       |
| — Dati Anagrafici del Pagante                                                                                                    | 25                          | 5                                                                 | Co das Finada                                                                  |                                       |
| — Dati Anagrafici del Pagante<br>Nome                                                                                                    | Cognome                     | 5                                                                 |                                                                                |                                       |
| mporto     Dati Anagrafici del Pagante Nome Mario                                                                                                    | 25<br>Cognome<br>Rossi      | 5                                                                 | Codice Fiscale<br>TSCVLR90P69B663J                                             |                                       |
| - Dati Anagrafici del Pagante<br>Nome<br>Mario<br>ndirizzo residenza                                                                                                    | Cognome<br>Rossi            | Civico                                                            | Codice Fiscale<br>TSCVLR90P69B663J<br>Provincia                                |                                       |
| mporto<br>— Dati Anagrafici del Pagante<br>Nome<br>Mario<br>ndirizzo residenza<br>VIA DEI MONTI                                                                                                    | Cognome<br>Rossi            | 5<br>Civico<br>3                                                  | Codice Fiscale<br>TSCVLR90P69B663J<br>Provincia<br>PD - Padova                 | · · ·                                 |
| mporto<br>— Dati Anagrafici del Pagante<br>Nome<br>Mario<br>ndirizzo residenza<br>VIA DEI MONTI<br>Email                                                                                                    | Cognome<br>Rossi            | 5<br>Civico<br>3<br>Località residenza                            | Codice Fiscale<br>TSCVLR90P69B663J<br>Provincia<br>PD - Padova<br>CAP          | · · · · · · · · · · · · · · · · · · · |
| mporto  Dati Anagrafici del Pagante  Nome  Mario  ndirizzo residenza  VIA DEI MONTI  Email  valeria.toscano@infocamere.it                                                                                                    | Cognome<br>Rossi            | 5<br>Civico<br>3<br>Località residenza<br>Agrigento               | Codice Fiscale<br>TSCVLR90P69B663J<br>Provincia<br>PD - Padova<br>CAP<br>35100 | · · · · · · · · · · · · · · · · · · · |
| mporto  Dati Anagrafici del Pagante  Nome  Mario  ndirizzo residenza  VIA DEI MONTI  Email  valeria.toscano@infocamere.it                                                                                                    | Cognome<br>Rossi            | 5<br>Civico<br>3<br>Località residenza<br>Agrigento               | Codice Fiscale<br>TSCVLR90P69B663J<br>Provincia<br>PD - Padova<br>CAP<br>35100 |                                       |
| mporto  Dati Anagrafici del Pagante  Nome  Mario  ndirizzo residenza  VIA DEI MONTI  Email  valeria.toscano@infocamere.it                                                                                                    | Cognome<br>Rossi            | 5<br>Civico<br>3<br>Località residenza<br>Agrigento               | Codice Fiscale<br>TSCVLR90P69B663J<br>Provincia<br>PD - Padova<br>CAP<br>35100 |                                       |
| mporto  Dati Anagrafici del Pagante  Nome  Mario  ndirizzo residenza  VIA DEI MONTI  Email  valeria.toscano@infocamere.it                                                                                                    | Cognome<br>Rossi            | 5<br>Civico<br>3<br>Località residenza<br>Agrigento               | Codice Fiscale<br>TSCVLR90P69B663J<br>Provincia<br>PD - Padova<br>CAP<br>35100 |                                       |
| <ul> <li>mporto</li> <li>Dati Anagrafici del Pagante</li> <li>Nome</li> <li>Mario</li> <li>ndirizzo residenza</li> <li>VIA DEI MONTI</li> <li>Email</li> <li>valeria.toscano@infocamere.it</li> <li>Informativa sulla privacy (link)</li> </ul> | Cognome<br>Rossi            | Civico 3 Località residenza Agrigento non coincide con il Cliente | Codice Fiscale<br>TSCVLR90P69B663J<br>Provincia<br>PD - Padova<br>CAP<br>35100 |                                       |

InfoCamere.it

|                                                                                                    | Pagamento Sp                                           | ontaneo                    |                        |                                               |   |
|----------------------------------------------------------------------------------------------------|--------------------------------------------------------|----------------------------|------------------------|-----------------------------------------------|---|
|                                                                                                    | Pagamento<br>Riepilogo dati                            |                            | Esito<br>Esito transaz | śone                                          |   |
| Servizio                                                                                                    |                                                        |                            |                        |                                               |   |
| Affitti                                                                                                    | ~                                                      |                            |                        |                                               |   |
| Causale                                                                                                    |                                                        |                            |                        |                                               |   |
| Affitto sala Venezia                                                                                                    |                                                        |                            |                        |                                               |   |
|                                                                                                    |                                                        |                            |                        |                                               |   |
| Importo                                                                                                    | 2                                                      |                            |                        |                                               |   |
| — Dati Anagrafici del Pagante<br>Nome                                                                                         | 2 🖢<br>Cognome                                         | C                          | Codice Fiscal          | e                                             |   |
| - Dati Anagrafici del Pagante<br>Nome<br>Valeria                                                                              | 2 🖢<br>Cognome<br>Toscano                              |                            | Codice Fiscal          | e                                             |   |
| - Dati Anagrafici del Pagante<br>Nome<br>Valeria<br>Indirizzo residenza                                                       | 2                                                      |                            | Codice Fiscal          | e<br>Provincia                                |   |
| mporto  Dati Anagrafici del Pagante  Nome  Valeria  ndirizzo residenza  Via dei Monti                                         | 2€<br>Cognome<br>Toscano<br>Civio<br>3                 |                            | Codice Fiscal          | e<br>Provincia<br>PD - Padova                 | ~ |
| mporto  Dati Anagrafici del Pagante  Nome Valeria Indirizzo residenza Via dei Monti Email                                     | 2 €<br>Cognome<br>Toscano<br>Civico<br>3<br>Loca       | c<br>o<br>ità residenza    | Codice Fiscal          | e<br>Provincia<br>PD - Padova<br>CAP          | ~ |
| Importo  Dati Anagrafici del Pagante  Nome  Valeria  Indirizzo residenza  Via dei Monti  Email  valeria.toscano@infocamere.it | 2 €<br>Cognome<br>Toscano<br>Civico<br>3<br>Loca<br>Pa | o<br>ità residenza<br>dova | Codice Fiscal          | e<br>Provincia<br>PD - Padova<br>CAP<br>35100 | ~ |

L'utente conferma e procede al **pagamento spontaneo online** tramite modello uno di pagoPa.

12/02/2021

| pagoPA                                                |                               |                    |                  | 12/02/2021 |
|-------------------------------------------------------|-------------------------------|--------------------|------------------|------------|
| Indietro                                              |                               |                    |                  |            |
| Creditore                                             | Tipo debito                   | Causale            | IUV              | Importo    |
| CCIAA PD                                              | Affitti                       | prova              | 9700000000150385 | 2,00 €     |
| Totale pagamento                                      |                               |                    |                  | 2,00 €     |
| Codice Fiscale/Partita IVA                            |                               | Nazione            | ~                |            |
| E' obbligatorio inserire l'identi<br>Indirizzo E-mail | ficativo fiscale di chi effet | tua il versamento. |                  |            |

valeria.toscano@infocamere.it

All'indirizzo specificato verrà inviata la quietanza del pagamento. Attenzione: un indirizzo non valido impedisce la ricezione dell'e-mail.

#### Scegli come pagare

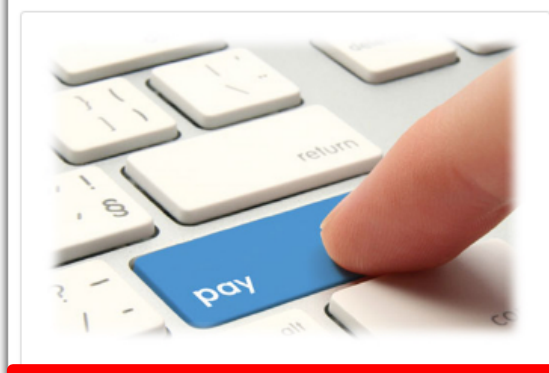

#### PAGA ON LINE

Paga con carta di credito, bonifico o bollettino postale on line, scegliendo tra i fornitori dei sistemi di pagamento.

🐂 Indietro

Quando l'utente sceglie di eseguire il pagamento online, viene indirizzato sulla pagina di accesso al sistema pagoPA per effettuare la transazione.

## Pagamento Spontaneo

| Il pagamento è andato a buon fine<br>Id Pagamento: 00000000066559<br>Esito: Pagamento concluso<br>È stata inviata una mail alla casella indicata. |  |
|----------------------------------------------------------------------------------------------------|--|

L'utente una volta terminato il pagamento avrà subito l'esito della transazione e riceverà nella casella di posta indicata due email, una con l'esito della transazione ed una seconda con le indicazioni per scaricare la ricevuta di pagoPa.

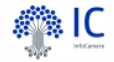

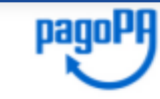

#### **RICEVUTA DI PAGAMENTO**

| Tipo debito                                                                                                    | Affitti                                                                                |
|----------------------------------------------------------------------------------------------------|----------------------------------------------------------------------------------------|
| Importo                                                                                                    | 2,00 €                                                                                 |
| Codice Fiscale del debitore                                                                                                    | TAKANANANANANA                                                                         |
| Codice Fiscale/P.IVA del<br>beneficiario                                                                                             | <del>~~~~~~</del>                                                                      |
| Beneficiario                                                                                                    | CCIAA PD                                                                               |
|                                                                                                    |                                                                                        |
| Data di pagamento                                                                                                    | 12/02/2021                                                                             |
| Versamento effettuato da                                                                                                    | TSCVLR90P69B963J                                                                       |
| Modalità di pagamento                                                                                                    | PAGAMENTO ONLINE PAGO PA                                                               |
| IUV                                                                                                    | ****                                                                                   |
| IUR<br>Detter lie delle trenessione                                                                                                  | IdRisc-9700000000150385-0                                                              |
| Dettaglio della transazione                                                                                                    | Numero di pagamenti 1, per un importo totale di 2,00 €.                                |
|                                                                                                    | CREDITO SICILIANO S.P.A. (BIC RSANIT3P)<br>Diferimente energainne: 6121655442090052    |
|                                                                                                    | Rienmento operazione: 0131055442080052.                                                |
| Causale Versamento                                                                                                    | /RFB/9700000000150385/2.00/TXT/DEBITORE/TSCVLR90P698663J/PER/Affm                      |
| IUV: Identificativo Univoco Versamento<br>IUR: Identificativo Univoco Riscossione<br>IUBD: Identificativo Univoco del Bollo Digitale |                                                                                        |
|                                                                                                    | DETTAGLIO DEL PAGAMENTO                                                                |
| Causale                                                                                                    |                                                                                        |
|                                                                                                    | prova<br>Pagamento per codice carrello carrello: 00000000064876 - idCarrello:<br>64876 |
| Note                                                                                                    |                                                                                        |
| Termine di pagamento                                                                                                    | 12/02/2021                                                                             |